Oracle-Ending a Student Job Assignment

In Okta at the screen below click on My Team and then Show More.

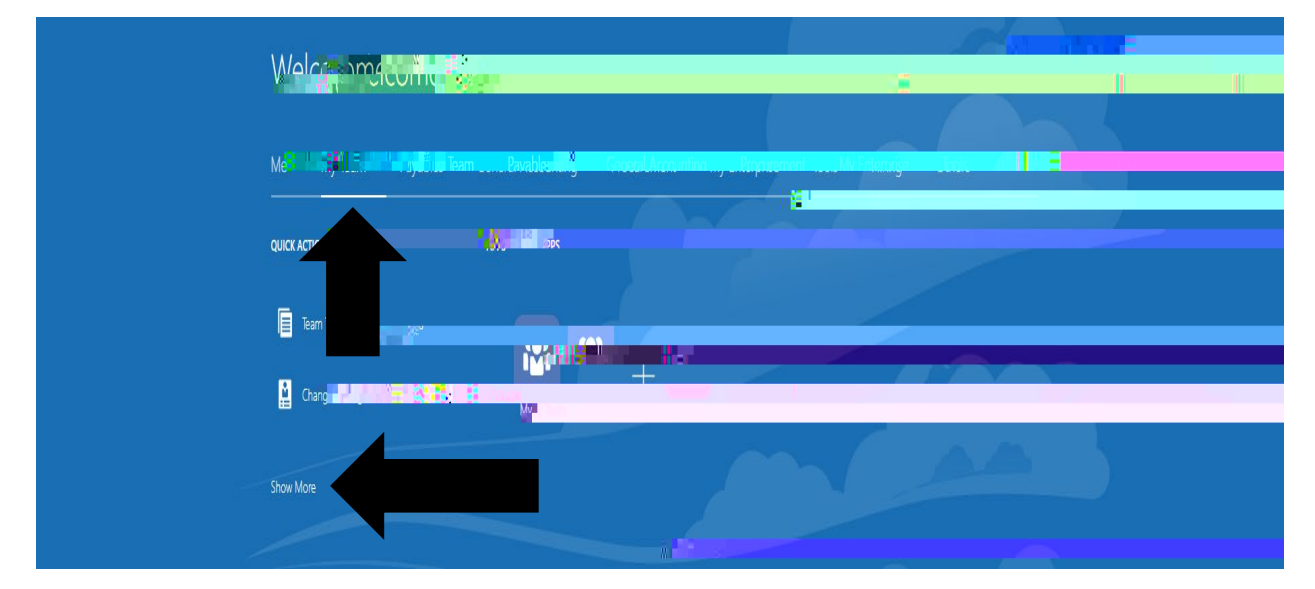

On the next screen select Change Assignment

| Welcome!                                                          |  |
|-------------------------------------------------------------------|--|
| Merilling - Anna Ary Tearr Burner (, Barleral () - Anna Ary Tearr |  |
|                                                                   |  |
| Co.                                                               |  |

The next screen will show the students you supervise. Click on the student name you would like to end their job assignment for.

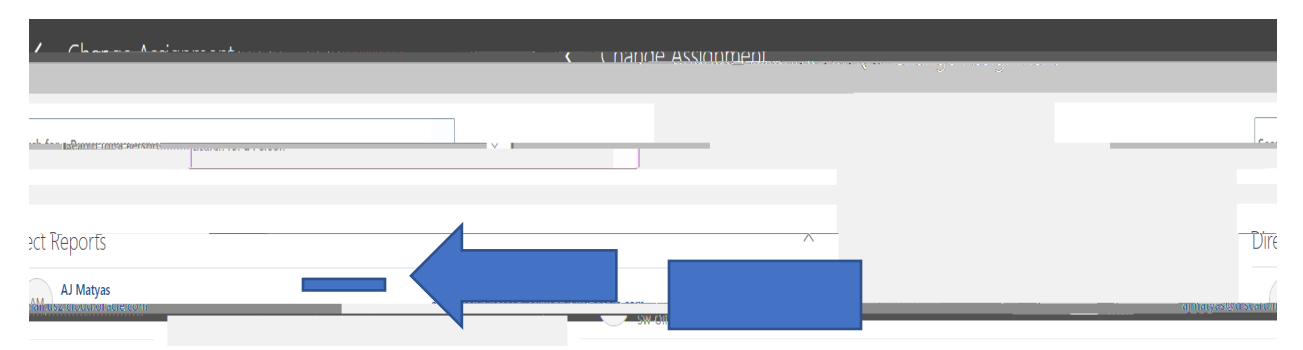

On the

Under the Assignment tab select <u>Inactive-Payroll Eligible</u> under Assignment Status. Everything else in the Assignment tab should pre-fill correctly. Select continue.

Everything else should remain and just select submit on the upper right.